# Manual DRI

### Ingresar al sitio

Ingresar con su navegador (Google Chrome – Firefox – Edge) al sitio web romang.com.ar

| J | 0 | Romang        |   | × +             |  |  |  |
|---|---|---------------|---|-----------------|--|--|--|
|   | ÷ | $\rightarrow$ | G | ☆ ormang.com.ar |  |  |  |
|   |   |               |   |                 |  |  |  |
|   |   |               |   |                 |  |  |  |
|   |   |               |   |                 |  |  |  |

#### Iniciar sesión

|                                                                                                    | • | Ingrese los datos para el                                                          |
|----------------------------------------------------------------------------------------------------|---|------------------------------------------------------------------------------------|
| DRI-Municipalidad de Romang<br>Ingresar al sistema<br>Unartio<br>2035453473-5<br>Direc                                               |   | Inicialmente el usuario y la<br>contraseña son su CUIT<br>(contraseña sin guiones) |
| eliciar season  Si tiene problemas para ingresar al sistema complete al alguiente formulario  Formulario de apuda Instructivo en pdf |   |                                                                                    |

### Presentar declaración

| 20123456789                           |         |                  |        |                           | Cerrar sesión              |
|---------------------------------------|---------|------------------|--------|---------------------------|----------------------------|
| <b>↑</b> /                            |         |                  |        |                           |                            |
|                                       |         |                  |        |                           |                            |
| Mis datos                             |         |                  |        |                           |                            |
|                                       |         |                  |        |                           |                            |
| Razon Social: Contribuyente de prueba | C       | uit: 20123456789 |        | Cuit Titular: 20123456789 |                            |
| Nombre de Fantasia: Comercio prueba   | Te      | eléfono:         |        | Domicilio: -              |                            |
| Localidad: Romang                     | A       | ctividades: 0    |        |                           |                            |
|                                       |         |                  |        |                           | Editar datos y actividades |
|                                       |         |                  |        |                           |                            |
|                                       |         |                  |        |                           |                            |
| Declaraciones                         |         |                  |        |                           |                            |
| DJ                                    | Periodo | Vencimiento      |        | Estado                    |                            |
| 002451                                | 092021  | 30/09/2021       | emitid | la                        | Presentar                  |
|                                       |         |                  |        |                           | •                          |
|                                       |         |                  |        |                           |                            |
|                                       |         |                  |        |                           |                            |
|                                       |         |                  |        |                           | 1                          |
|                                       |         |                  |        | Paso 1                    |                            |
|                                       |         |                  |        | I abu T                   |                            |
|                                       |         |                  |        | Haga un clic an al        | botán Procontar da la      |

| 20123456789                                             |                                                                                 |                                                  | Cerrar sesión |                                                               |
|---------------------------------------------------------|---------------------------------------------------------------------------------|--------------------------------------------------|---------------|---------------------------------------------------------------|
| ft / Declaraciones / Presentar                          |                                                                                 |                                                  | /             | Paso 2                                                        |
| Presentar declaración                                   |                                                                                 |                                                  | /             | Ingrese los montos de                                         |
| Razon Social: Contribuyente de prueba<br>Periodo 092021 | Cuit: 20123456789<br>Estado emitida                                             | Nombre de Fantasia: Comercio prueba<br>D.J: 2451 |               | base imponible para<br>cada actividad. En caso<br>de no tener |
|                                                         | movimientos ingrese el<br>número cero.                                          |                                                  |               |                                                               |
| 464620 - Venta al por mayor de artículos de iluminación |                                                                                 | 3.5                                              | 250.000,00    |                                                               |
| 475430 - Venta al por menor de artículos de iluminación | Paso 3<br>Acepte las condiciones<br>y finalmente presione el<br>botón Presentar |                                                  |               |                                                               |

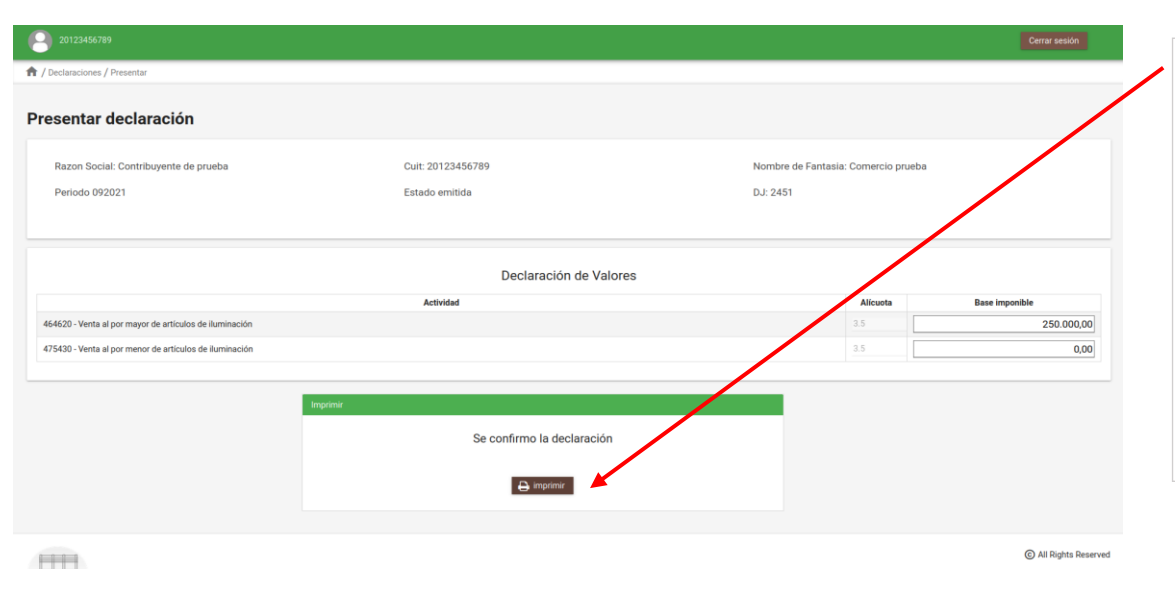

#### Paso 4

La presentación se confirmó correctamente, haga clic en el botón para imprimir su boleta de pago.

## Cambio de contraseña

| Contribution                                                                                                    |                                                                                                    |                            | <ul> <li> <ul> <li></li></ul></li></ul>   |   |                                                                                             |
|----------------------------------------------------------------------------------------------------|----------------------------------------------------------------------------------------------------|----------------------------|-------------------------------------------|---|---------------------------------------------------------------------------------------------|
| Mis datos<br>Ranon Bocial:<br>Nombre de Fentania: SERVICIOS SOCIALES<br>Localidad: ROMANG                                                                                                    | Cuit<br>Teléfono:<br>Actividades 0<br>Ingrese sus actividades para poder generar las declaraciónes | Cuil Thular.<br>Domicilio: | tilter data y writidialer                 |   | Paso 1: Clic en Editar<br>datos y actividades                                               |
| Declaraciones           D/         Periode           Brideos         Status                                                                                                    | Vescinitede                                                                                        | Estado                     | © All Reptis Reserved                     |   |                                                                                             |
| € Contribujenten             ★             ◆                                                                                                    | edinet-frue                                                                                        |                            | © - ○<br>☆ © Indeputs (2 (<br>Come reads) | / | Paso 2: Clic en                                                                             |
| Razon Social                                                                                                    | Cuit 170001                                                                                        | Cuit fular ( 1000 )        | Central costravella<br>Modificar          |   |                                                                                             |
| Codigo de actividad *       Codigo       Bin danse         Ø Contribuyente       Codigo de actividad *         Ø Contribuyente         Ø Contribuyente         Ø Contribuyente         Ø Contribuyente         Ø Contribuyente         Ø Contribuyente         Ø O Contribuyente         Ø O O O O O O O O O O O O O O O O O O O | Agregar Buncer estitidades po<br>Detaile                                                           | r description              | Guitar<br>© ~ C<br>☆ @ receive @          |   |                                                                                             |
| Cuenta  Razon Social: ************************************                                                                                                    | Cuite ====================================                                                         | Cult Thular 20000 0000     | Certe auto                                |   | Paso 3:<br>Ingrese su contraseña<br>actual (por defecto su<br>CUIT)                         |
| Mis Actividades<br>                                                                                                    | Nurra Cottoueña<br>Repeti Contaveña<br>Canpater Confarear<br>Cantaño                               |                            | Carabon Houring Carabon                   |   | Ingrese una nueva<br>contraseña y repitala.<br>Para finalizar el cambio<br>haga un click en |
|                                                                                                    |                                                                                                    |                            | All Replete Reserved                      |   | Confirmar.                                                                                  |